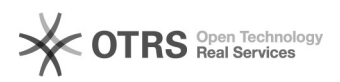

## CERTO - CANCELAR SOLICITAÇÃO

19/09/2024 21:46:58

## Imprimir artigo da FAQ

| Categoria:                 | Dúvida::Sistemas Judiciais - GESIS::CERTO | Votos:              | 0                        |
|----------------------------|-------------------------------------------|---------------------|--------------------------|
| Estado:                    | public (all)                              | Resultado:          | 0.00 %                   |
| Idioma:                    | pt_BR                                     | Última atualização: | Qua 15 Jan 11:49:44 2020 |
|                            |                                           |                     |                          |
| Palavras-chave             |                                           |                     |                          |
| CERTO CANCELAR SOLICITAÇÃO |                                           |                     |                          |
|                            |                                           |                     |                          |
| Sintoma (public)           |                                           |                     |                          |

Necessidade de cancelamento de solicitação de certidão online.

Problema (public)

Usuário necessita realizar os procedimentos de cancelamento de uma solicitação de certidão online.

## Solução (public)

Ao acessar o sistema de certidões online, identifique a solicitação que se encontra em análise e se deseja canelar e siga os passos abaixo:

PASSO 1: Para cancelar uma solicitação de análise, clique no botão representado pelo simbolo de um "X"

PASSO 2: Preencha o campo Senha\*.

PASSO 3: Preencha o campo Justificativa\*.

PASSO 4: Para confirmar a solicitação de cancelamento, clique no botão Confirmar

PASSO 5: Para finalizar a solicitação de cancelamento, clique no botão Sim.